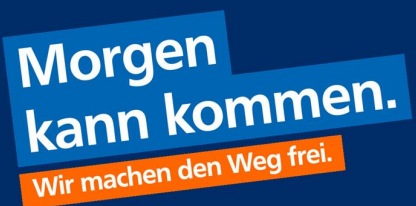

## Übertragung der Lastschriftvorlagen

 Wählen Sie in der VR-NetWorld Software bei der Baumansicht die "Dauerlastschriften" aus:

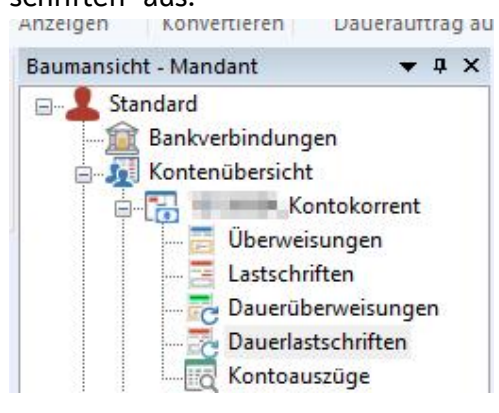

 Diese Lastschriften können über das folgende Icon exportiert werden, dazu bitte das Format CSV auswählen.

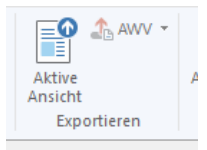

- Wählen Sie den Dateipfad aus.
- Melden Sie sich im OnlineBanking an.
- Gehen Sie auf "Vorlagen"
- Wählen Sie "Lastschriftvorlagen" aus
- Gehen Sie auf die drei Punkte auf der rechten Seite
- Klicken Sie auf "importieren"

| Überweisungsvorlagen |                                 |                                     |
|----------------------|---------------------------------|-------------------------------------|
| Lastschriftvorlagen  | Vorlagen                        |                                     |
|                      | Lastschriftvorlagen             | + Neue Vortage                      |
|                      |                                 | 🖉 Vorlagen bearbeiten / exportieren |
|                      | Repartment of Defension of the  | 🛃 Vorlagen importieren              |
|                      | Persinalization 24.20128-028 or |                                     |

- Geben Sie den Dateipfad an, unter welchem Sie die Lastschriften von VR-Net-World exportiert haben.
- Die Daten Ihrer Mitglieder sind nun als Lastschriftvorlagen gespeichert.

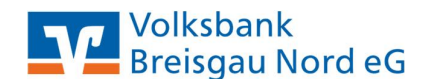

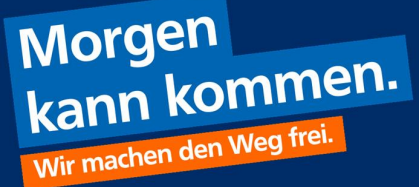

## Der Versand der Lastschriften

 Gehen Sie im OnlineBanking unter den Menüpunkt "Lastschrift" und dann auf "Sammellastschrift"

| Einzellastschrift      |                                  | - PD-                   |
|------------------------|----------------------------------|-------------------------|
| Basis-Dauerlastschrift | Persing Publishing or Statements |                         |
| Sammellastschrift      |                                  |                         |
|                        | ✓ Lastschrift-Limite             |                         |
|                        |                                  |                         |
|                        | Online O<br>Of Pactricoloniagoou |                         |
|                        |                                  |                         |
|                        | Beiträge 2025                    | Basis-Sammellastschrift |
|                        | Fällig am                        | Ausführungsart          |
|                        | 03.02.2025                       | einmalig 🗸              |
|                        |                                  | Posten aus Vorlagen     |
|                        |                                  | hinzufügen              |

- Füllen Sie die Bezeichnung aus. Dies ist nur für Sie, diese Daten werden nicht mitübermittelt. Unter der Bezeichnung finden Sie die angelegte Sammellastschrift, wenn Sie diese später nochmals bearbeiten möchten (vor dem Versand).
- Sie können über "Posten aus Vorlagen hinzufügen" auf die gespeicherten Daten zugreifen.

| Suche nach: Bezeichnung, B | mpfängername, Bet Q |                  |                      |
|----------------------------|---------------------|------------------|----------------------|
| 2 von 2 Vorlagen gefund    | en                  | <u>–</u> ↑ Sorti | ert nach Bezeichnung |
|                            |                     |                  |                      |

- Sie können die Daten aus allen Vorlagen in eine Sammellastschrift einfügen, dazu aktivieren Sie das Häkchen, wie hier im Beispiel 2 von 2 Vorlagen oder wenn Sie nur einzelne Daten übernehmen möchten, können Sie jede einzelne Vorlage aktivieren.
- Dies mit Vorlagen hinzufügen bestätigen

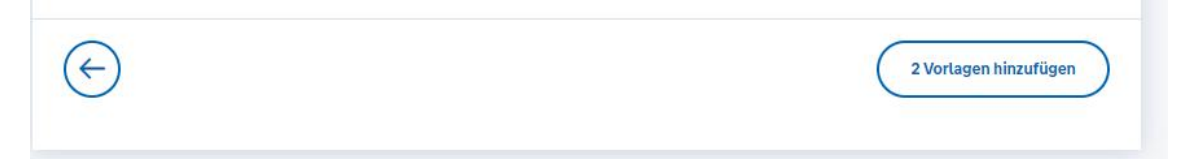

Die ausgewählten Vorlagen werden nun in der Sammellastschrift eingefügt.
 Durch "Überprüfen" & "Beauftragen" werden diese durch Eingabe einer TAN an die Bank zur Verbuchung übermittelt.

| Sammellastschrift Zusammenfassung                                                   |                                                                                               |  |  |
|-------------------------------------------------------------------------------------|-----------------------------------------------------------------------------------------------|--|--|
| References a la factoriera esti<br>Para destinarian<br>1993 destructura destructura | 21.Doleton v                                                                                  |  |  |
| ✓ Lastschrift-Limite                                                                |                                                                                               |  |  |
| Glaubiger-ID                                                                        |                                                                                               |  |  |
| Bezeichnung<br>Test                                                                 | Lastschriftart<br>Basis-Sammellastschrift 🗸                                                   |  |  |
| Fällig am<br>26.12.2024                                                             | Ausführungsart<br>einmalig                                                                    |  |  |
| 2 Posten                                                                            | 20,00 EUR 🔍 🖉 🗐                                                                               |  |  |
| formed Financia 15,00 EUR                                                           | Communities 5,00 EUR<br>Communities and a second defined as an<br>International defined as an |  |  |
|                                                                                     | Posten aus Vorlagen hinzufügen Neuen Posten erfassen                                          |  |  |
| (← Auftrag löschen                                                                  | Angelegte<br>Sammellastschriften<br>Entwurf<br>wiederverwenden                                |  |  |

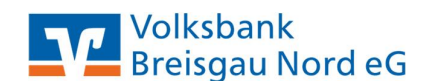

Morgen kann kommen.

Wir machen den Weg frei.

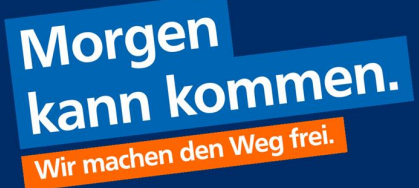

## Änderung oder Löschung einzelner Vorlagen

- Gehen Sie im OnlineBanking unter den Menüpunkt "Vorlagen" und dann auf "Lastschriftvorlagen"
- Falls Änderungen oder einzelne Vorlagen gelöscht werden sollen, rufen Sie die entsprechende Vorlage auf.
- Klicken Sie auf die drei Punkte neben den einzelnen Vorlagen
- Nun können Sie die Vorlage ändern

| Überweisungsvorlagen | Vortagen<br>Lastschriftvor                                               | lagen                   | + Net                                                                                | Je Vorlage       |
|----------------------|--------------------------------------------------------------------------|-------------------------|--------------------------------------------------------------------------------------|------------------|
|                      | Ministeric (J. Schedulerer)<br>Nacassister<br>University and Experiments | Manan an 🗸              |                                                                                      |                  |
|                      | Suche nach: Bezeichnung, Empf                                            | ängername, Bet Q        |                                                                                      |                  |
|                      | 2 Vorlagen                                                               |                         | <u>∃</u> ↑ Sortiert :                                                                | nach Bezeichnung |
|                      | Vorlage                                                                  | 15,00 EUR               | Vorlage                                                                              | 5,00 EUR         |
|                      |                                                                          | L' Als<br>L' Als<br>Bea | Lastschrift ausführen<br>Dauerlastschrift ausführen<br>rbeiten rlagen hi<br>zu könne | erher<br>en.     |

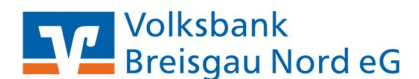

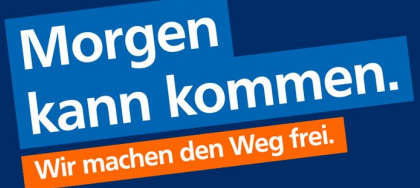

## Hinzufügen einer neuen Vorlage

- Gehen Sie im OnlineBanking unter den Menüpunkt "Vorlagen" und dann auf "Lastschriftvorlagen"
- Gehen Sie auf "+ Neue Vorlage"

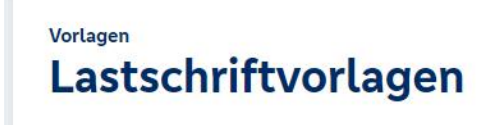

| + | Neue Vorlage | )( | :) |
|---|--------------|----|----|

• Füllen Sie die entsprechende Felder aus und speichern Sie die Daten ab.

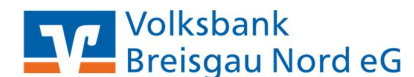